【サイトメンバーズ会員登録の手順】

| ①パソコン、スマートフォン、<br>タブレット等から<br>http://sp.urawa-reds.co.jp/<br>もしくはQRコードへアクセスし<br>※QRコード⇒ ⇒ ⇒ ⇒                                                                                                    | ②「会員登録」をクリックします。<br>/<br>ます。<br>→ ⇒                                                                                                    | ③「同意して登録する」を<br>クリックします。                                                                                                    | ④メールアドレスを入力し、<br>「会員登録へ進む」を<br>クリックします。                                                                                                    | <ul> <li>⑤site-info@urawa-reds.co.jp<br/>から送信される、確認用メール<br/>の受信を確認します。</li> <li>※会員登録は完了していません。</li> <li>※迷惑メールブロック設定解除または<br/>@urawa-reds.co.jpドメイン指定受信を<br/>お願いします。</li> </ul>                                                                                                    |
|----------------------------------------------------------------------------------------------------|----------------------------------------------------------------------------------------------------|----------------------------------------------------------------------------------------------------|----------------------------------------------------------------------------------------------------|----------------------------------------------------------------------------------------------------|
| <ul> <li>         Wanter and a state of the state of the state</li></ul> | レッスシンド       ・         ・ クラブ       ・         「クラブフロフィール       ・         「パートナー       ・         「パートナー       ・         ・ ショッピング       ・         「オンラインショップ       ・         「オンラインショップ       ・         「アレイン成素」       ・         ・ページの先端へ       ・         ・パージの先端へ       ・         ・パージの先端へ       ・         ・パージの先端へ       ・         ・パージの先端へ       ・         ・パージの先端へ       ・         ・ワインする       ・         中のME       会員会数         ・ジージンする       ・         ・シージンする       ・         ・シージンする       ・         ・シージンする       ・         ・シージンする       ・         ・シージン・       ・         ・シージン・       ・         ・シージン・       ・         ・シージン・       ・         ・シージン・       ・         ・・       ・         ・・       ・         ・       ・         ・       ・         ・       ・         ・       ・         ・       ・         ・       ・ <tr< td=""><td><ul> <li>         ・</li></ul></td><td>ぐ 会員登録     メールアドレス登録     メールアドレス登録     メールアドレスを入力し、「会員登録へ進む」ボタンを押してください、     なさ、個人解釈の説知いこついては、ご利用規約のの問意事項に基づくも     のとします。     メールアドレスを入力して下さい     メールアドレスを入力して下さい     ・ドメイン指定受信を設定されている方は、「urawa-reds.co.jp」を許可し     てください。     会員登録へ進む     ・ヘージの先端へ     モノイリル表示   PCサイト表示     HOME   会員登録   ご利用規約     メログ期目 第</td><td><section-header><section-header><section-header><section-header><section-header><text><text><text><text><text></text></text></text></text></text></section-header></section-header></section-header></section-header></section-header></td></tr<> | <ul> <li>         ・</li></ul>                                                                                                    | ぐ 会員登録     メールアドレス登録     メールアドレス登録     メールアドレスを入力し、「会員登録へ進む」ボタンを押してください、     なさ、個人解釈の説知いこついては、ご利用規約のの問意事項に基づくも     のとします。     メールアドレスを入力して下さい     メールアドレスを入力して下さい     ・ドメイン指定受信を設定されている方は、「urawa-reds.co.jp」を許可し     てください。     会員登録へ進む     ・ヘージの先端へ     モノイリル表示   PCサイト表示     HOME   会員登録   ご利用規約     メログ期目 第 | <section-header><section-header><section-header><section-header><section-header><text><text><text><text><text></text></text></text></text></text></section-header></section-header></section-header></section-header></section-header>                                                                                                    |
| ⑥メール本文のURLから会員<br>登録を行います。<br>※URLはお客様によって異なります。                                                                                                    | ⑦会員情報の入力を行い<br>「確認」をクリックします。                                                                                                    | ⑧会員情報の入力確認を行い<br>「登録する」をクリックします。                                                                                                    | 9クレジットカードの登録を行<br>い、「次へ」をクリックします。                                                                                                    | ⑩クレジットカード登録が完了<br>したことを確認します。<br>⇒以上の手順で完了です。                                                                                                    |
| <ul> <li></li></ul>                                                                                                    | <ul> <li>&lt;</li> <li>◆ 会員骨額スカ     ↓ 」 以下の項目を入力し、「確認」ボタンを押してください。     なお、個人有物の服気にごついては、ご利用規則内の何意原項に基づくものとします。     <li> <li> <li>★ (必須)は人力必須項目です     </li> <li> </li> <li>・平角美数キッ文字以上     </li> <li>パスワード確認     </li> <li># 小日本記(○)     </li> <li>都住方(○)     </li> <li>● 死亡     </li> </li></li></li></ul>                                                                                                    | <ul> <li>&lt; 会員優額確認</li> <li>こちらの内容でよろしいですか?<br/>よろしければ「登録する」を押してください。<br/>内容を増いまう」を押してください。</li> <li>パスワード</li> <li>パスワード</li> <li>パスワード</li> <li>パスワード</li> <li>かきまい</li> <li>水京都</li> <li>生年月日</li> <li>年月日</li> <li>世別</li> <li>男性</li> <li>登録する</li> </ul> |                                                                                                    | <p ← 会員登録                  / クレジットカード登録完了                  / クレジットカード登録完了                 / 次済が完了致しました。                 / フレジットカード登録完了                 / 次済が完了致しました。                 / フンテンツをお楽しみください。                / ウイトトップへ                 / ページの先添へ                 とパイル表示   PCサイト表示                 HOME   会員登録   ご利用規約             対応機種一覧                 特定範疇別法に関する表記 |